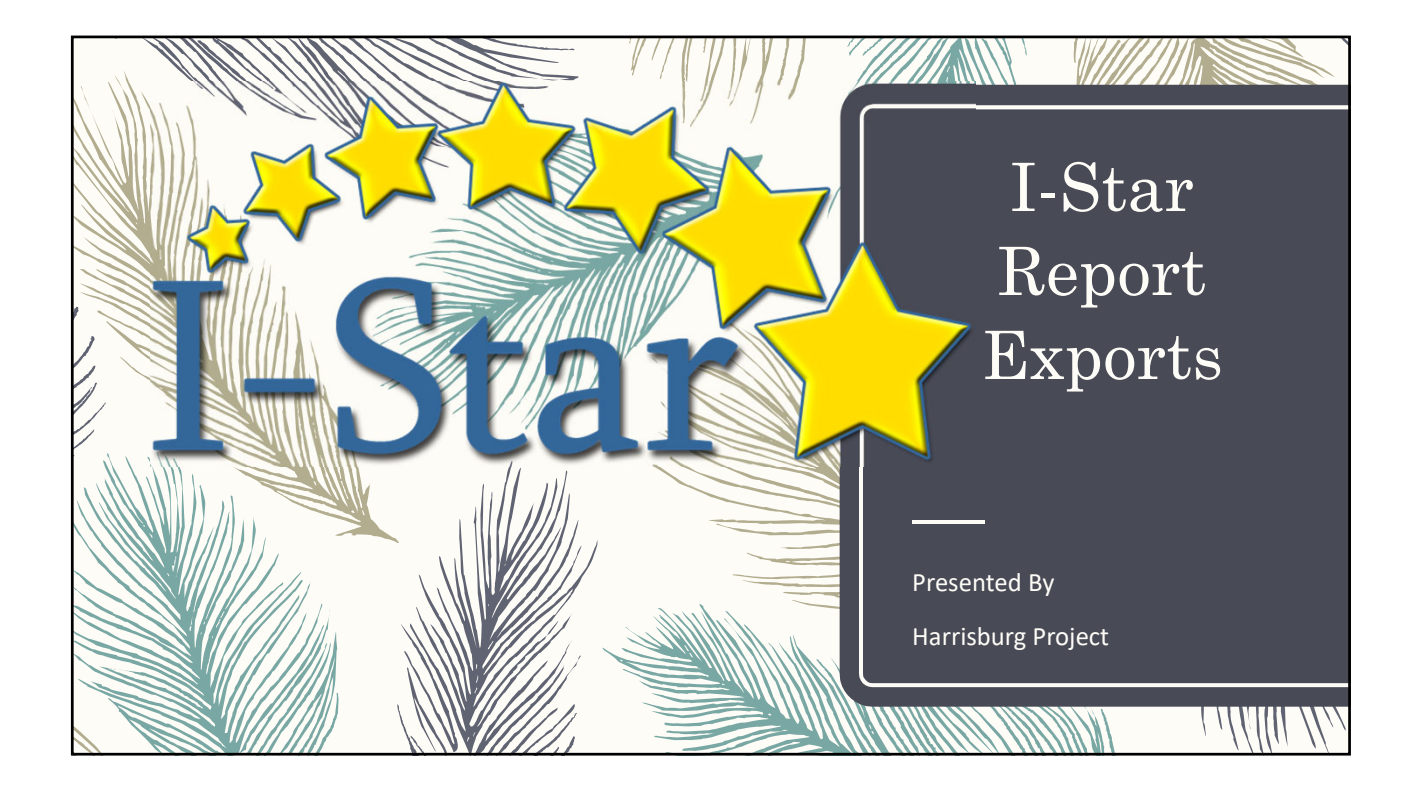

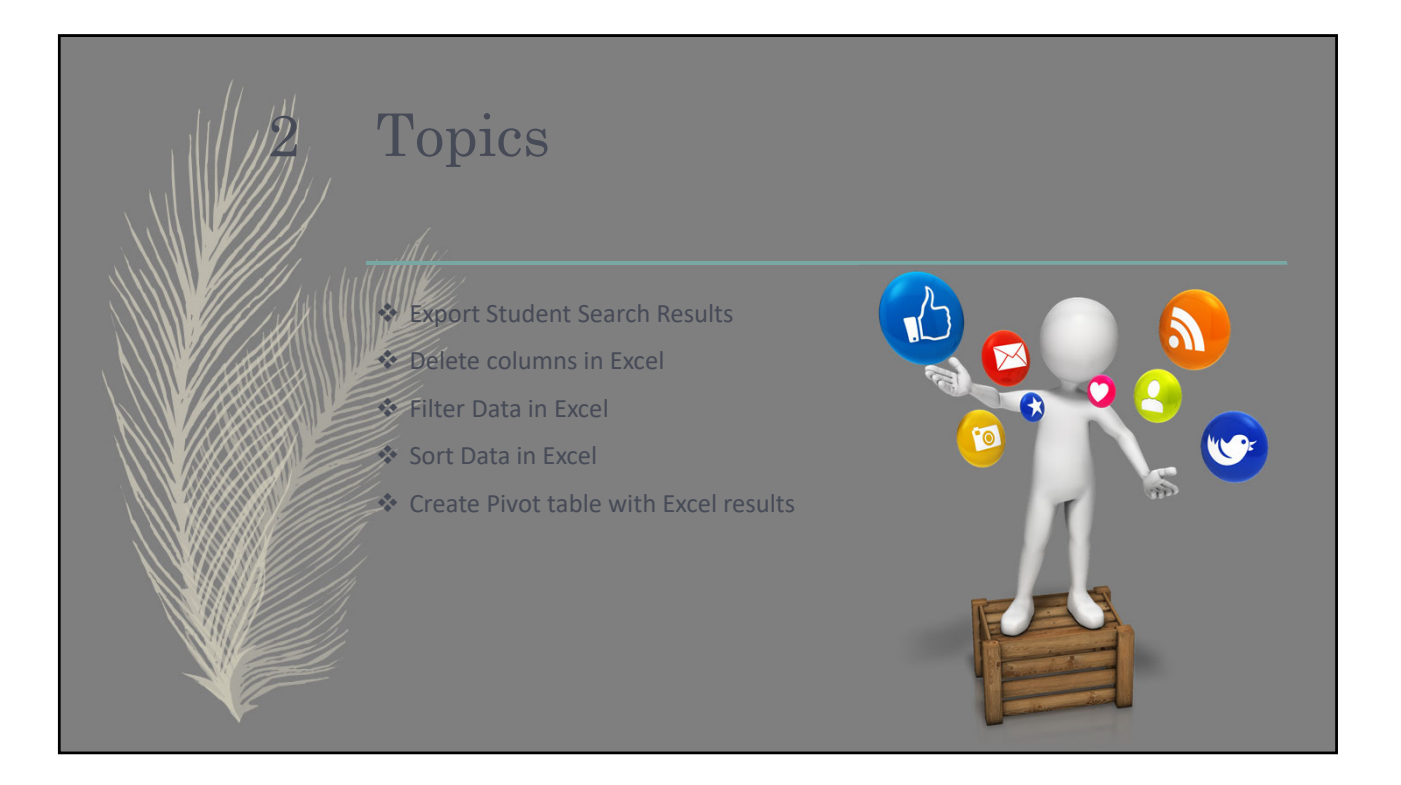

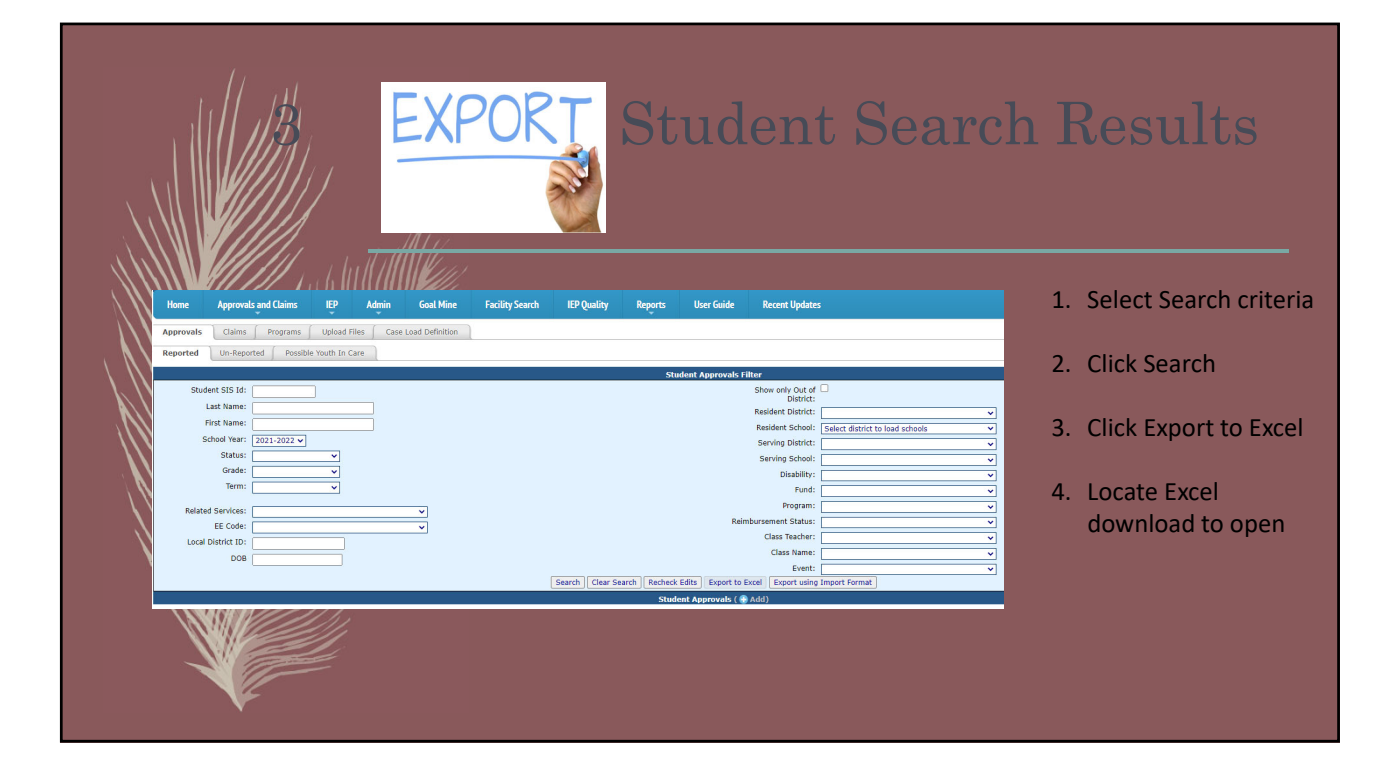

|                                                                                                    | ort I-Star Reports                                                                                                    |
|----------------------------------------------------------------------------------------------------|----------------------------------------------------------------------------------------------------|
| In     Facily Scart     EP Quity     Payre     Nor fac     Rent Hydra:       Rent Tol     Rent Tol     Rent Tol     Rent Tol     Rent Tol       Rent Tol     Rent Tol     Rent Tol     Rent Tol     Rent Tol       Rent Tol </th <th><ol> <li>Click the Reports-&gt;<br/>Application Reports</li> <li>Select Report Type, Report<br/>Category and the name of</li> </ol></th>                                                                                                    | <ol> <li>Click the Reports-&gt;<br/>Application Reports</li> <li>Select Report Type, Report<br/>Category and the name of</li> </ol> |
| Image: State State | the report for export<br>3. Select any desired filters,<br>then click Export Report                                                 |

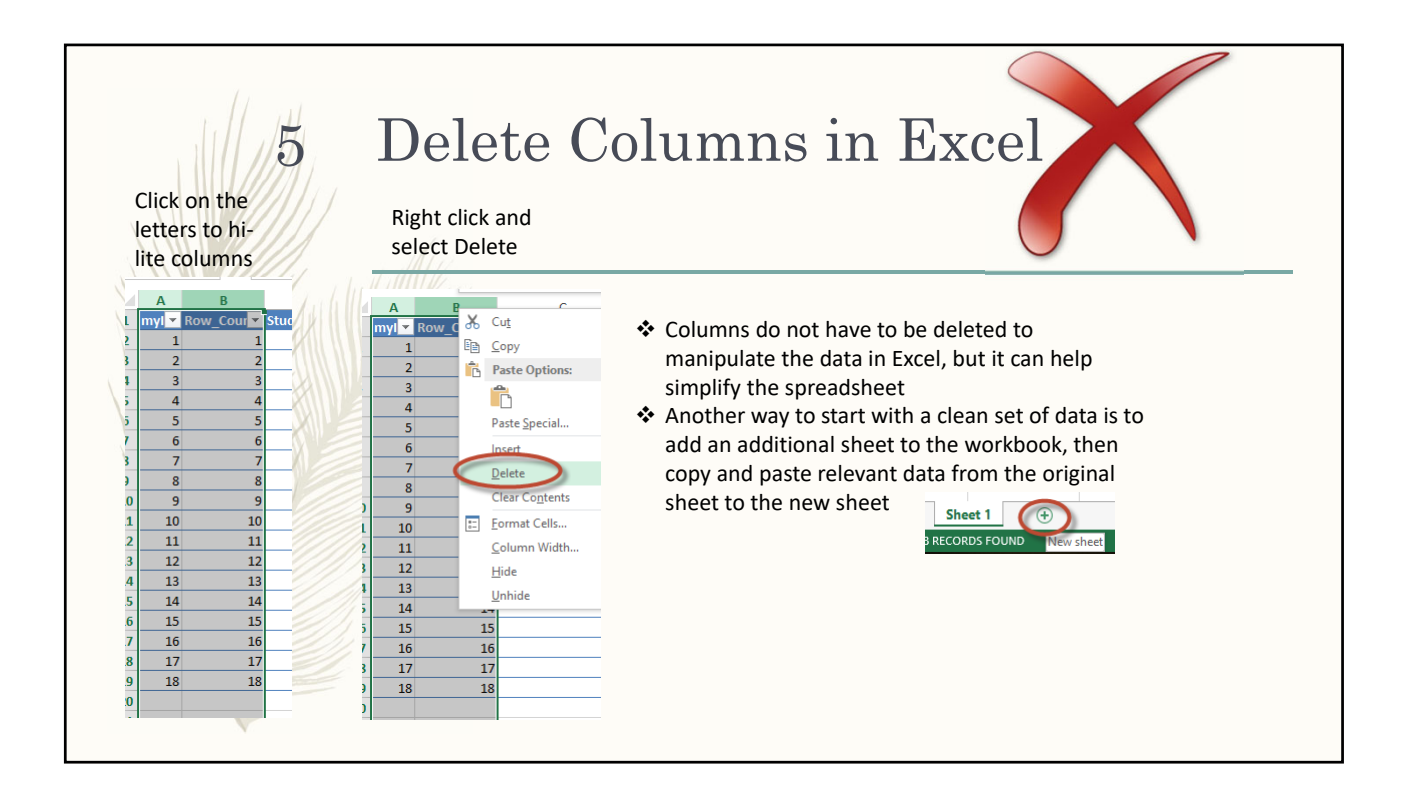

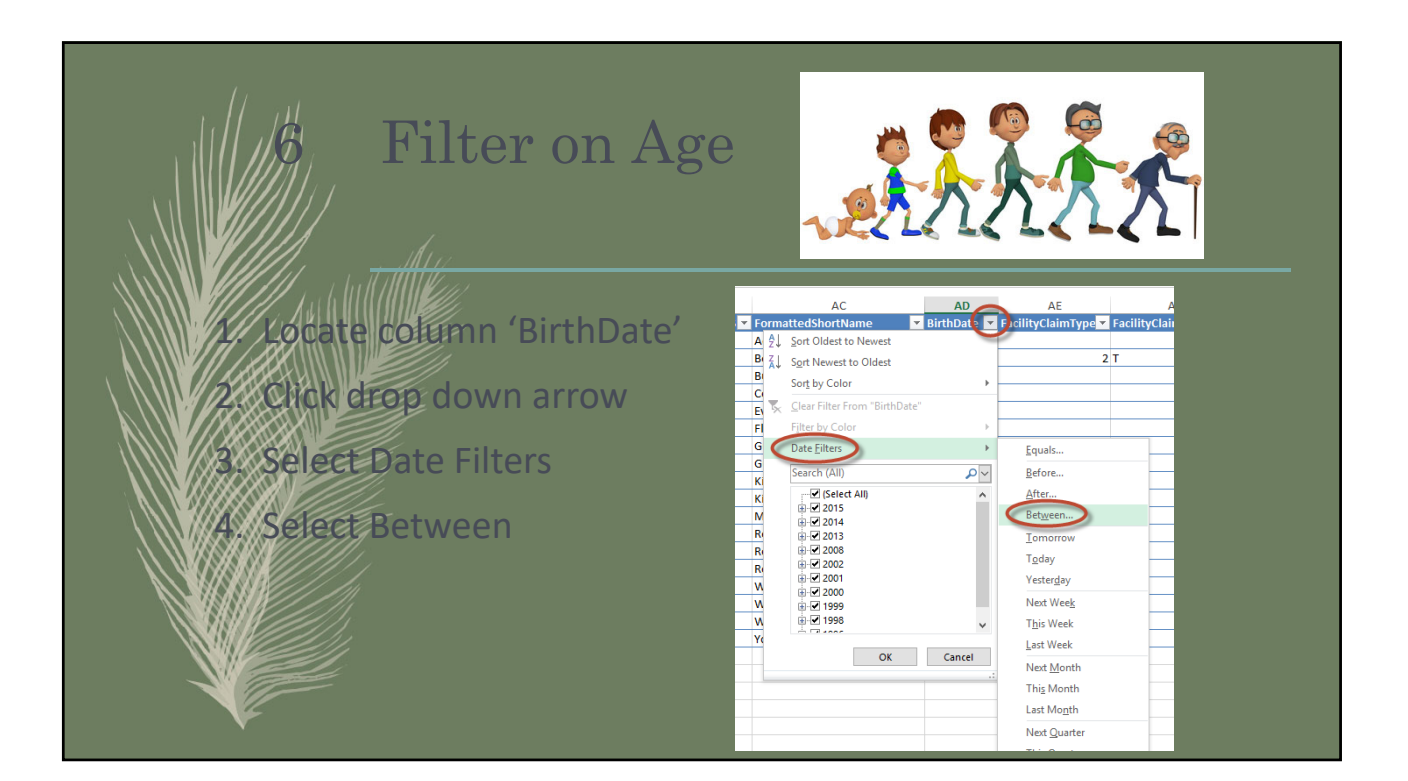

| Age 3-5 Filter                                                                         |                                                                                         |
|----------------------------------------------------------------------------------------|-----------------------------------------------------------------------------------------|
| Custom AutoFilter ? X                                                                  | 1. Count back 5 years from today's                                                      |
| Show rows where:<br>BirthDate                                                          | date                                                                                    |
| is after or equal to 🔍 9/20/2013 🔍 🛅                                                   | 2. Enter that date into 'is after or                                                    |
|                                                                                        | equal to'                                                                               |
| Is before or equal to V 9/20/2015                                                      | 3. Leave the default set to 'And'                                                       |
| Use ? to represent any single character<br>Use * to represent any series of characters | 4. Count back 3 years from today's                                                      |
| OK Cancel                                                                              | date                                                                                    |
|                                                                                        | 5. Enter that date into 'is before or                                                   |
|                                                                                        | equal to                                                                                |
|                                                                                        | 7 Check your results!                                                                   |
|                                                                                        | AD<br>■ BirthDate ■ Facil<br>10/22/2014<br>nne 9/17/2015<br>t 11/17/2013<br>ed 4/5/2014 |

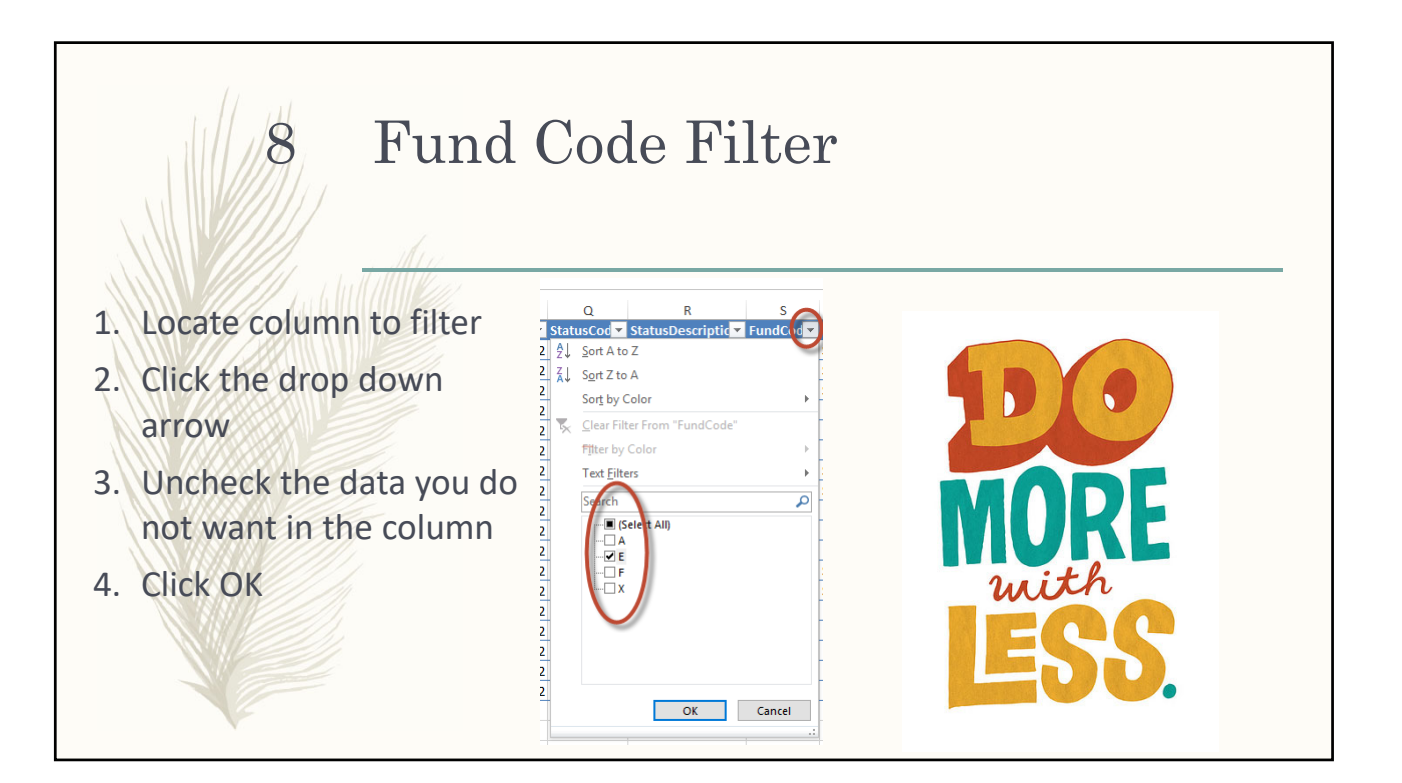

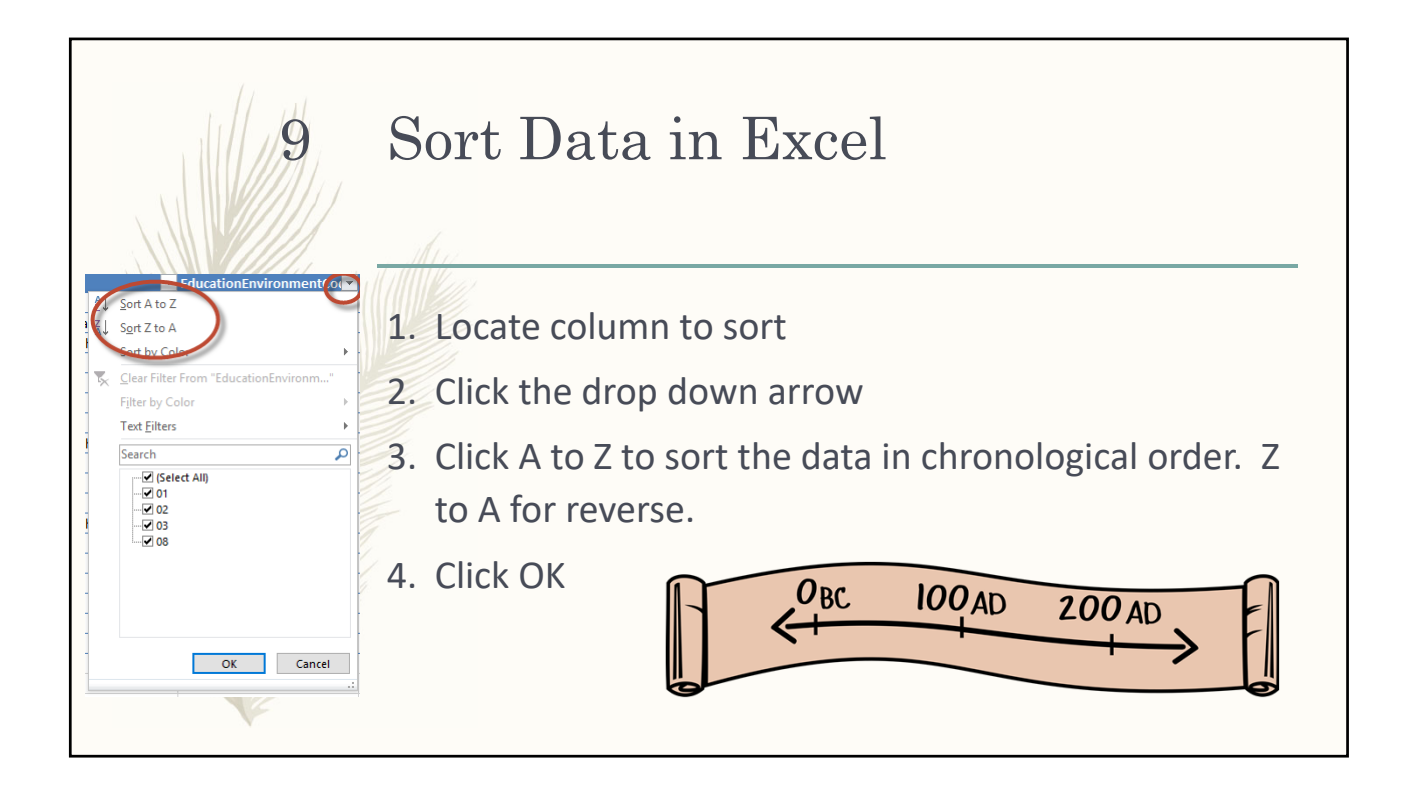

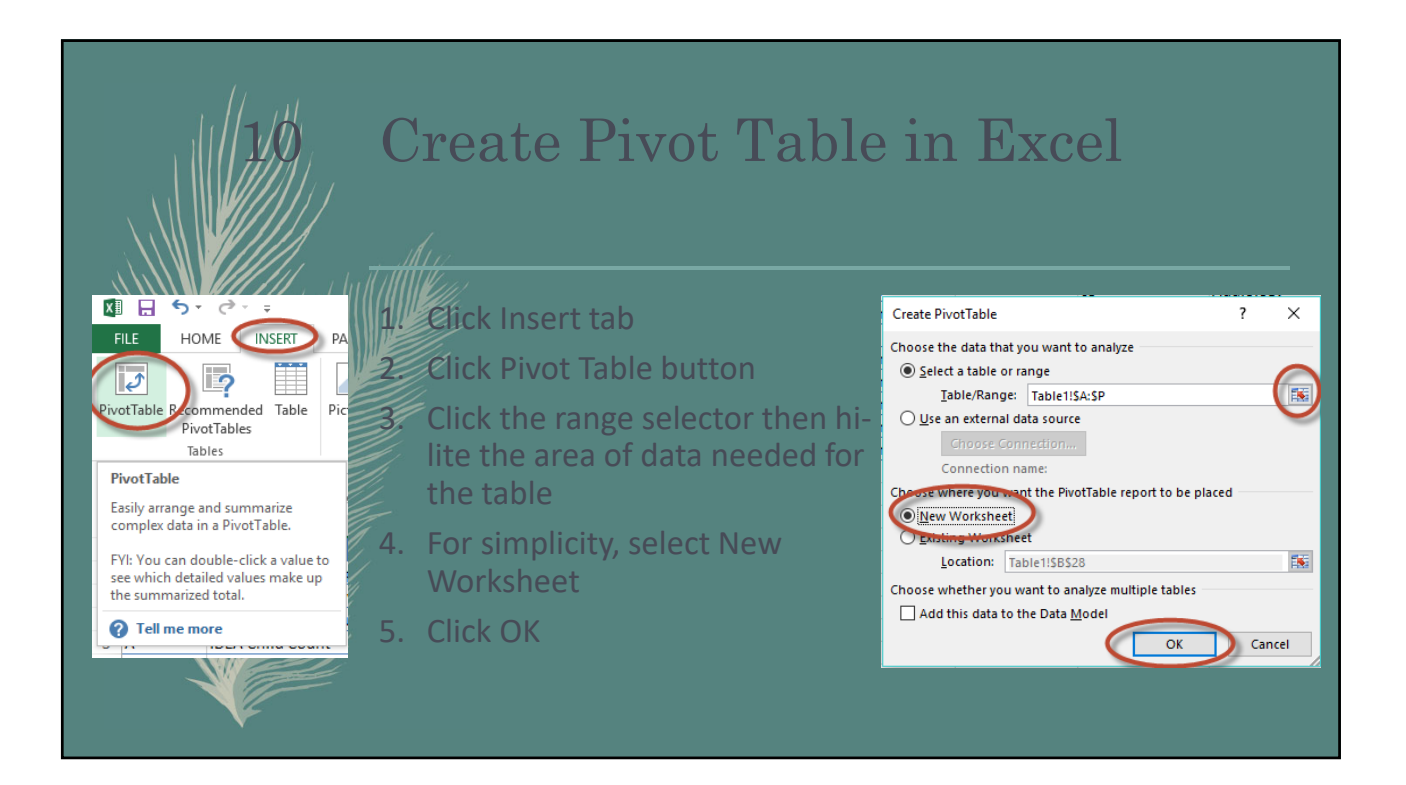

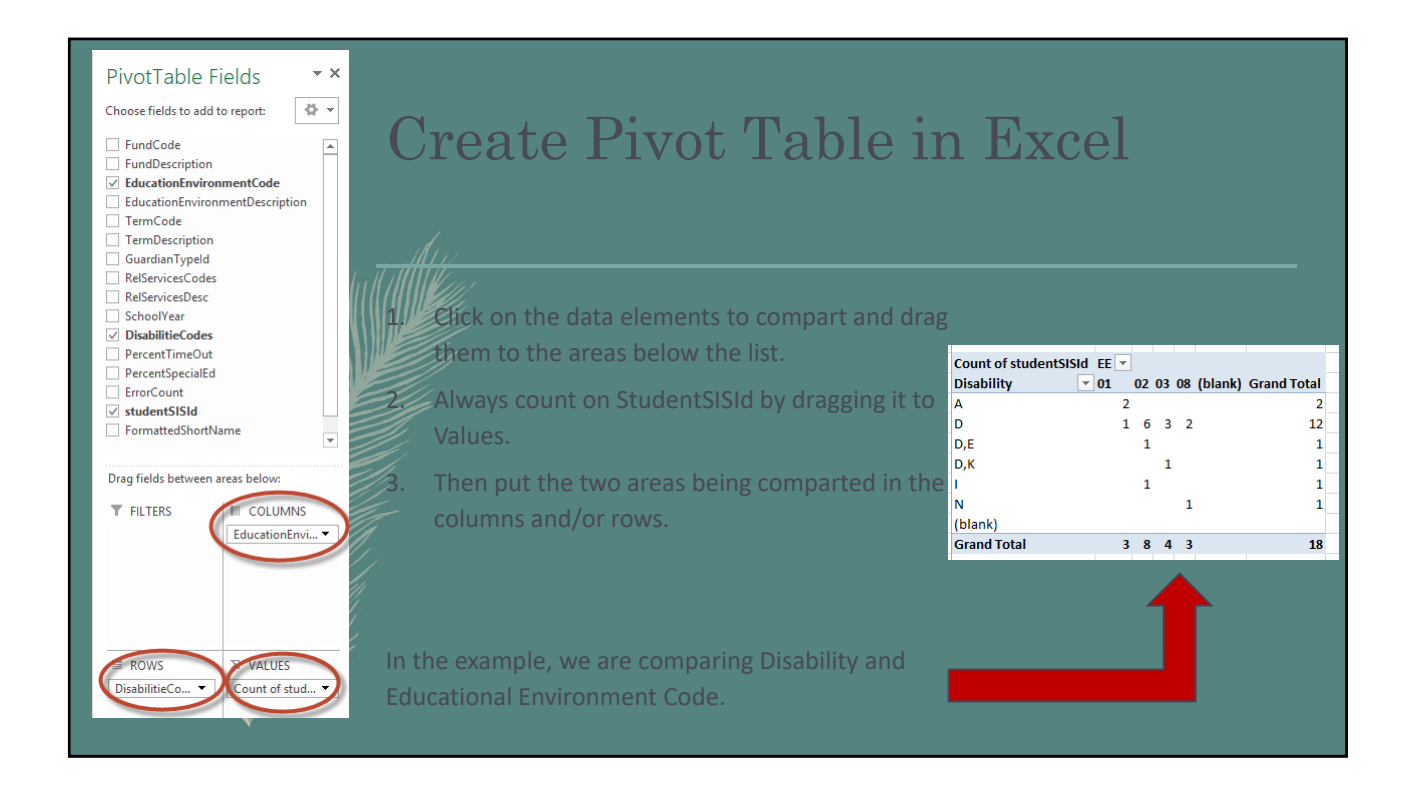

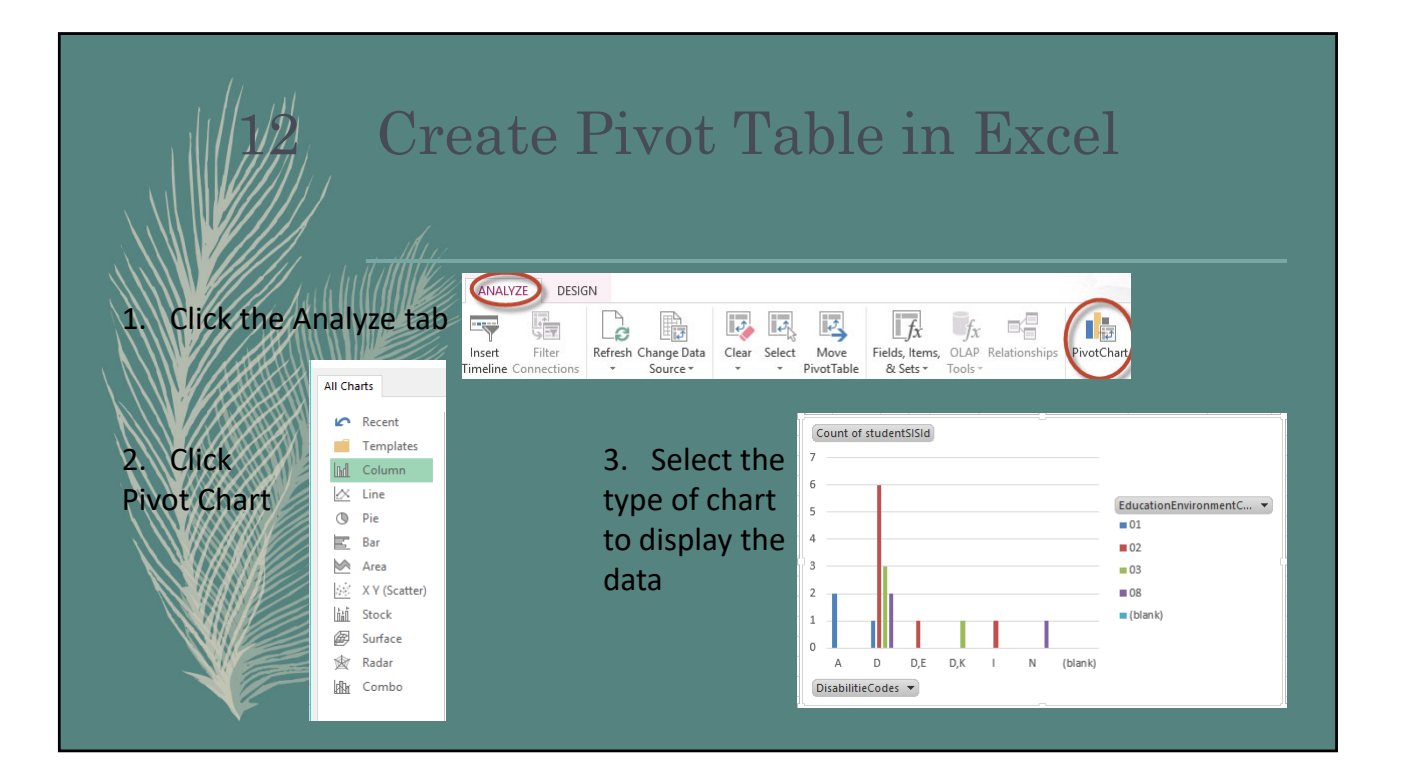

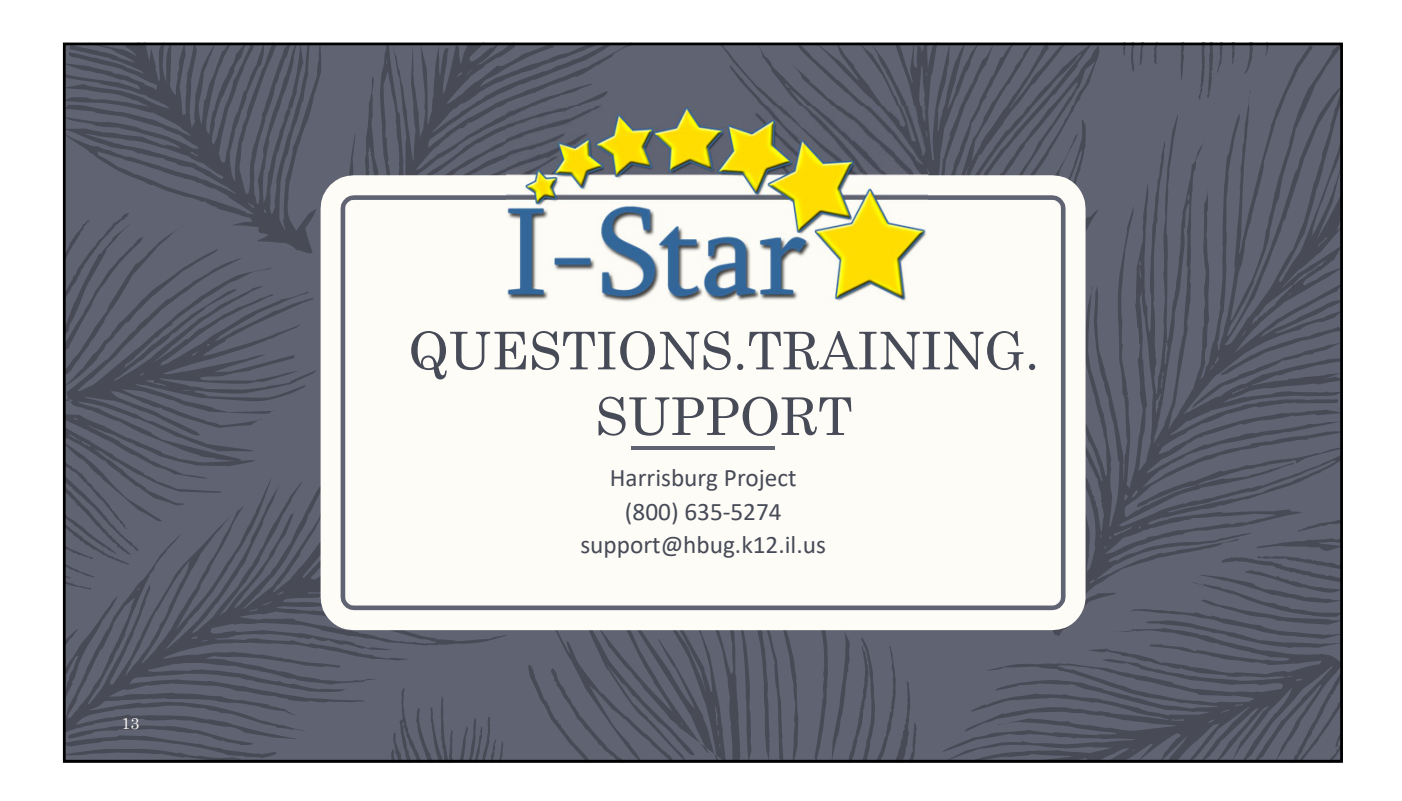